## **STEP BY STEP – HOW TO REGISTER**

# Go to: www.sga.org.sg

→ Click the CHS button (blue circle) to go to the new Centralised Handicapping System.

(Or enter directly at <u>www.chs.sga.org.sg</u>)

|               | Singapo                                                            | re Go<br>al body fo                                                                          | If A<br>or the                                                  | SSOCIA<br>sport of g                                                             | tion 🖑                                           |                                              |
|---------------|--------------------------------------------------------------------|----------------------------------------------------------------------------------------------|-----------------------------------------------------------------|----------------------------------------------------------------------------------|--------------------------------------------------|----------------------------------------------|
| HOME          | ABOUT US MEMBERSHIP                                                | EVENT CALENDAR                                                                               | SQUAD                                                           | GENERAL INFORMATI                                                                | ON SGA TOURNAMENT                                | 'S PHOTOS                                    |
| they agr      | CHS<br>CHS<br>CHS<br>CHS<br>CHS<br>CHS<br>CHS<br>CHS<br>CHS<br>CHS | 6 Open For Regi<br>w open for members o<br>HS. Golfers are requir<br>ent to their data being | stration<br>f SGA Ordinai<br>ed to fill in th<br>collected, use | ry and Associate Member<br>e data requested and inc<br>ed and/or disclosed<br>Ri | rs to<br>licate that<br>ead more                 | CHS<br>CHS<br>K National<br>Handicap<br>Book |
| <b>I</b> ■CHS | Home                                                               |                                                                                              |                                                                 |                                                                                  |                                                  |                                              |
| Singa         | pore Golf Association                                              |                                                                                              |                                                                 |                                                                                  |                                                  |                                              |
| Ce            | ntralised                                                          | CHS Regi                                                                                     | stration                                                        |                                                                                  | Login                                            |                                              |
| На            | ndicapping                                                         | Registration fo<br>Ordinary and A                                                            | r golfers who are<br>ssociate Membe                             | e members of SGA<br>ers.                                                         | Member  Admin                                    |                                              |
| Sy:           | stem 11 3                                                          |                                                                                              | REGISTER                                                        | NOW                                                                              | Member login only a<br>from <b>4 Aug 2016</b> of | vailable<br>nwards                           |

ſ

→ Click the red button " **REGISTER NOW** " to start

|                           | •                                                                                                    |   |
|---------------------------|----------------------------------------------------------------------------------------------------|---|
| CHS Regis                 | stration                                                                                                    | × |
| Name                      | Enter your name<br>Please ensure your Name corresponds EXACTLY to the name currently<br>displayed in the National Handicap Book (NHB). |   |
| Home Club                 | Select your home club                                                                                                    | • |
| Membership<br>Number      | Enter your home club membership number                                                                                                 |   |
| Handicap<br>Certification | - Select one 👻                                                                                                    |   |
| Gender                    | O Male O Female                                                                                                    |   |
| Date of<br>Birth          | - Day - • Month - • Year - •                                                                                                    |   |
| Email                     | Enter your email                                                                                                    |   |
| Confirm<br>Email          | Re-enter your email to confirm                                                                                                    |   |

### 1. NAME:

#### Enter your name

Please ensure your Name corresponds EXACTLY to the name currently displayed in the National Handicap Book (NHB).

\*To check for your name in the NHB, follow this link: http://www.sga.org.sg/national-handicap-book-search/

### 2. HOME CLUB: → "Golfer.Sg Club"

| CHS Regi                  | stration                                                                                             | × |
|---------------------------|----------------------------------------------------------------------------------------------------|---|
| Name                      | Enter your name                                                                                      |   |
| Home Club                 | - Select your home club -                                                                            | • |
| Membership<br>Number      | – Select your home club –<br>Changi Golf Club<br>Golf Allianze Pte Ltd<br>Golf Buddy Network Pte Ltd | * |
| Handicap<br>Certification | Golfer.Sg Club<br>JT Golf Culture Pte Ltd<br>Jurong Country Club<br>Keppel Club                      |   |
| Gender                    | Laguna National Golf & Country Club<br>National Service Resort & Country Club                        |   |
| Date of<br>Birth          | Orchid Country Club<br>Par72 Pte Ltd<br>Raffles Country Club                                         |   |

3. MEMBERSHIP NO: Enter your membership number

Please ensure your Membership Number corresponds to the full format as printed on your membership card. (please omit space)

| *Example: | GSG 101  | → | GSG101  |
|-----------|----------|---|---------|
|           | GSG 101S | → | GSG101S |
|           | GSG 101J | → | GSG101J |

4. HANDICAP CERTIFICATION:

→ "I Have a Handicap Index "

- 5. GENDER Male / Female
- 6. DATE OF BIRTH Enter your date of birth
- 7. EMAIL Enter your email and confirm
- 8. TERMS OF USE: Check the box as below (in blue)

| Terms of<br>Use | 15.1 The Terms of Use will be governed by and interpreted in<br>accordance with the laws of Singapore. |  |
|-----------------|----------------------------------------------------------------------------------------------------|--|
|                 | 15.2 The courts of Singapore will have exclusive jurisdiction over any                                 |  |
|                 | legal action or proceedings arising out of, with respect to, or in                                     |  |
|                 | connection with any disputes over the Terms of Use.                                                    |  |
|                 | 16. Contact SGA                                                                                        |  |
|                 | 16.1 For any queries or additional assistance, please contact SGA at                                   |  |
|                 | sga@sga.org.sg.                                                                                        |  |
|                 | ✓ I have read and I accept the <b>Terms of Use</b> stated above.                                       |  |
|                 |                                                                                                    |  |
| CLOSE           | REGISTE                                                                                                |  |

9. Click the green button "REGISTER " to complete the registration.